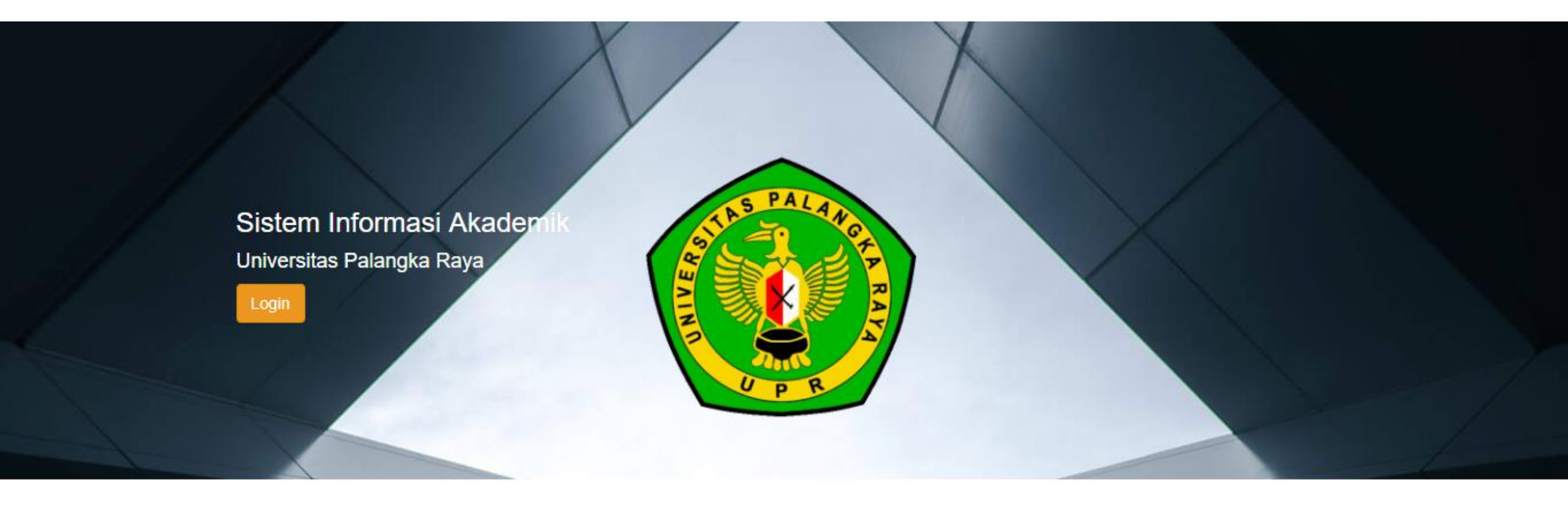

# Panduan Pengisian KRS Semester 1 Angkatan 2019 Universitas Palangka Raya

# Registrasi

- 1. Silahkan mengunjungi alamat situs SIAKAD Universitas Palangka Raya di <u>https://siakad.upr.ac.id</u>
- 2. Kemudian Pilih Fakultas dengan cara klik nama fakultasnya, sesuai dengan fakultas anda

|                     | STILLS PALAWORD RAY |  |
|---------------------|---------------------|--|
| 01-UPR-Pascasarjana |                     |  |
| 02-UPR-FKIP         |                     |  |
| 03-UPR-Ekonomi      |                     |  |
| 04-UPR-Pertanian    |                     |  |
| 05-UPR-Teknik       |                     |  |
| 06-UPR-Hukum        |                     |  |
| 07-UPR-FISIP        |                     |  |
| 08-UPR-Dokter       |                     |  |
| 09-UPR-MIPA         |                     |  |

2. Silahkan isi email/username (sesuai dengan yang didapat dari Universitas) dan password , kemudian klik tombol "Login"

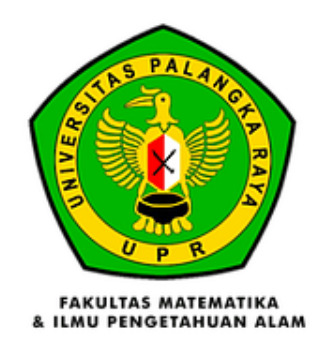

#### Fakultas

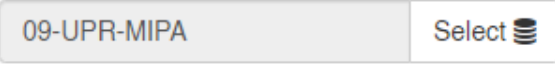

### Username

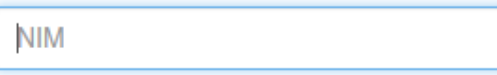

### Password

Password

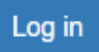

### 3. Kemudian klik menu "Mahasiswa"

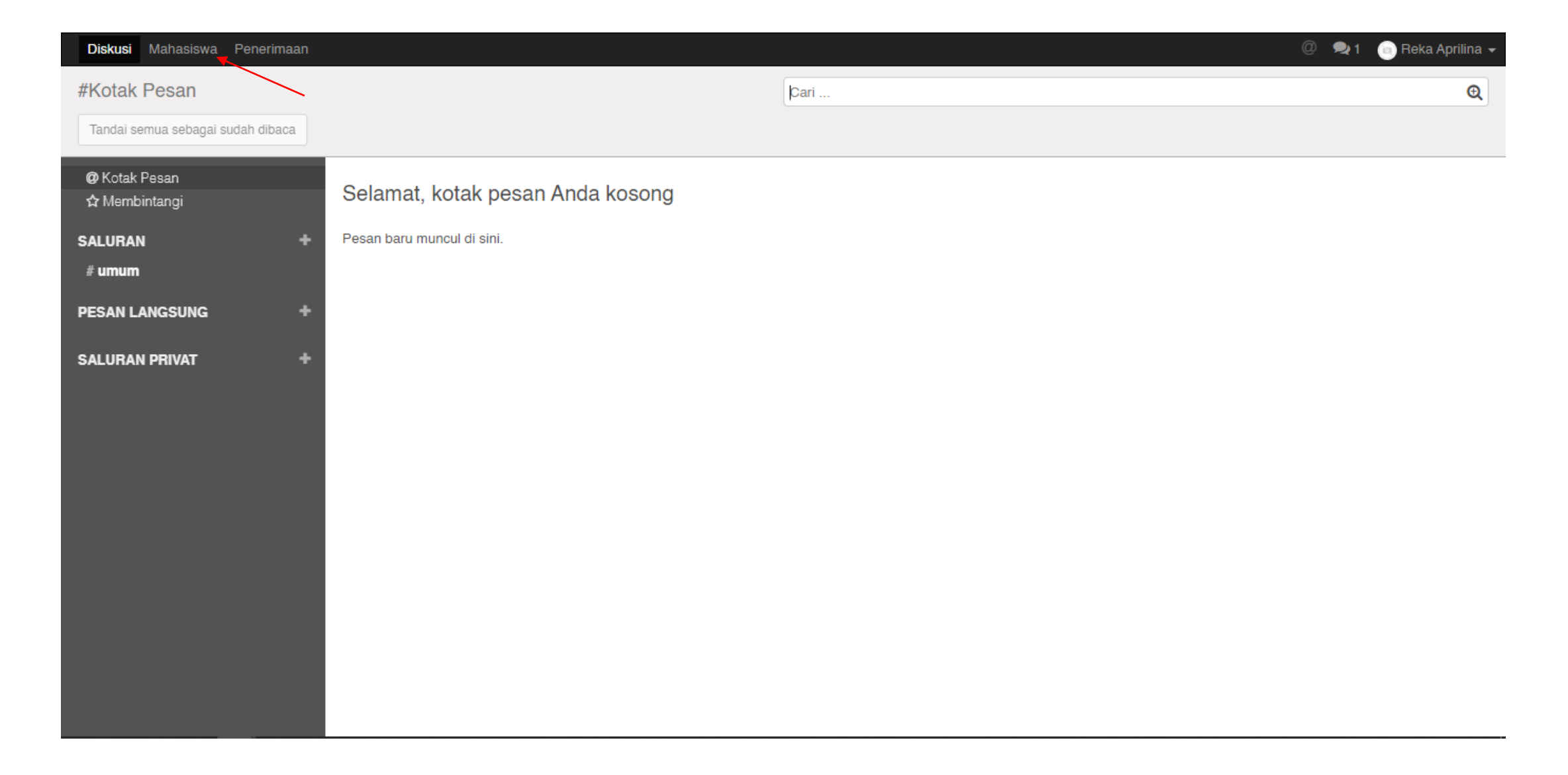

## 4. Kemudian klik menu "Registrasi Mata Kuliah"

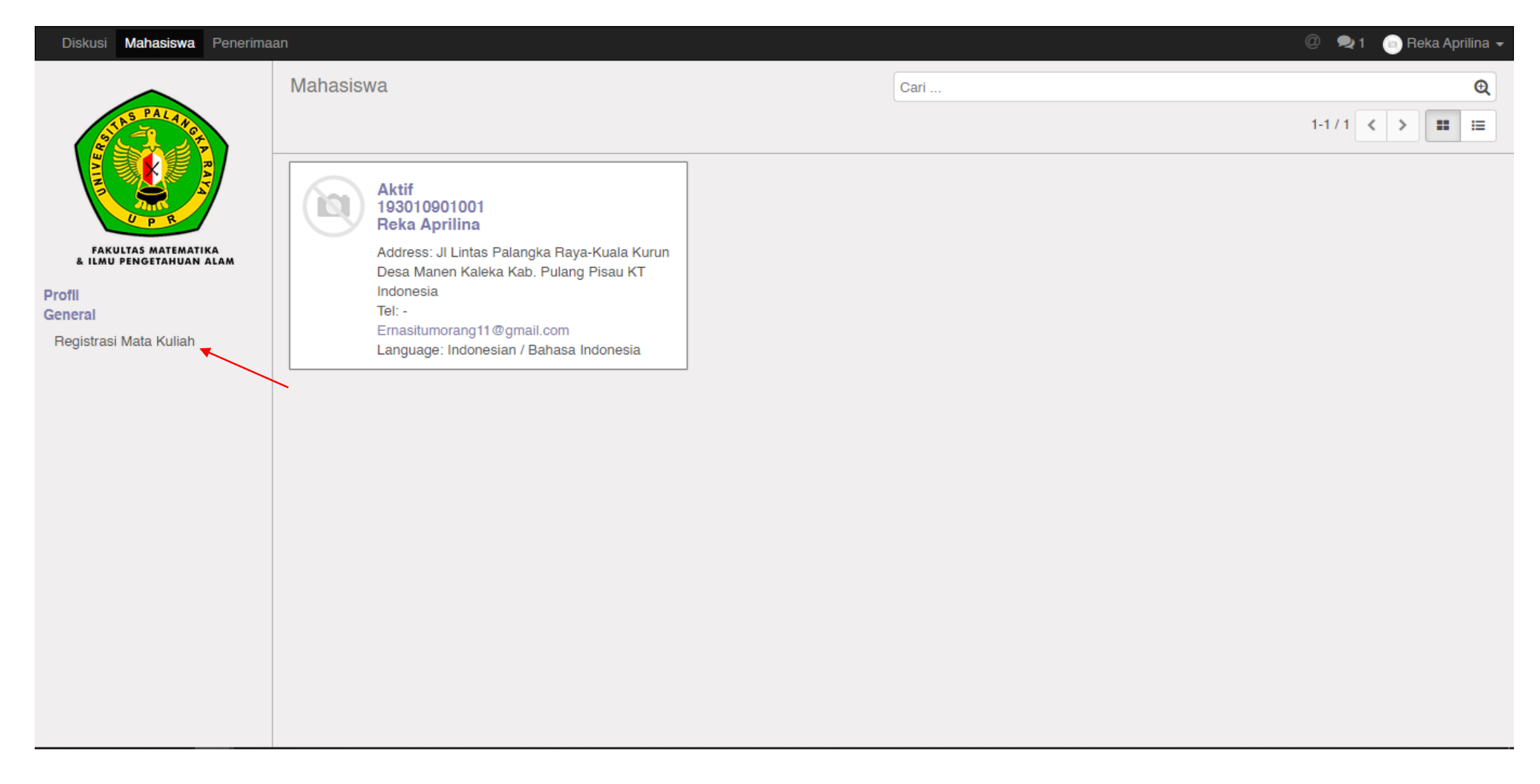

5. Ini adalah list KRS yang masih draft, dan harus dilakukan validasi/submit. List yang paling atas adalah KRS untuk semester 1, kemudian list kedua adalah KRS semester 2. Silahkan klik KRS semester 1, petunjuk seperti pada gambar di bawah ini

| Diskusi Mahasiswa Penerim                      | aan                    |                 |         | 0                | 🗣 1 🛛 💿 Reka Aprilina 👻 |  |  |  |
|------------------------------------------------|------------------------|-----------------|---------|------------------|-------------------------|--|--|--|
| STAS PALARO                                    | Registrasi Mata Kulial | h               | Þari    | Cari •           |                         |  |  |  |
|                                                | □ Nama                 | Student         | Jurusan | Batch            | State                   |  |  |  |
| UPR                                            | SR0001                 | Reka Aprilina 🔻 | FISIKA  | 201920201-FISIKA | Konsep                  |  |  |  |
| FAKULTAS MATEMATIKA<br>& ILMU PENGETAHUAN ALAM | SR0465                 | Reka Aprilina   | FISIKA  | 2019/2020-FISIKA | Konsep                  |  |  |  |
| Profil<br>General                              |                        |                 |         |                  |                         |  |  |  |
| Registrasi Mata Kuliah                         |                        |                 |         |                  |                         |  |  |  |
|                                                |                        |                 |         |                  |                         |  |  |  |
|                                                |                        |                 |         |                  |                         |  |  |  |
|                                                |                        |                 |         |                  |                         |  |  |  |
|                                                |                        |                 |         |                  |                         |  |  |  |
|                                                |                        |                 |         |                  |                         |  |  |  |
|                                                |                        |                 |         |                  |                         |  |  |  |
|                                                |                        |                 |         |                  |                         |  |  |  |
|                                                |                        |                 |         |                  |                         |  |  |  |
|                                                |                        |                 |         |                  |                         |  |  |  |
|                                                |                        |                 |         |                  |                         |  |  |  |
|                                                |                        |                 |         |                  |                         |  |  |  |

6. Ini adalah list matakuliah semester 1, silahkan hapus matakuliah yang tidak anda ambil pada semester 1, dengan cara klik tombol "Sunting"

| Diskusi Mahasiswa Penerima                     | aan                             |                         |                  |            |          |        |                 |               |  |  | 👳1 💿 | Reka Aprilina |
|------------------------------------------------|---------------------------------|-------------------------|------------------|------------|----------|--------|-----------------|---------------|--|--|------|---------------|
|                                                | Registrasi Mata Kuliah / SR0001 |                         |                  |            |          |        |                 |               |  |  |      |               |
| The PALANO                                     | Sunting                         |                         |                  | Lampirar   | *        |        |                 |               |  |  | 17   | 2 < >         |
|                                                | Setuiui Prim                    |                         |                  |            |          |        |                 |               |  |  |      | Ditolak       |
|                                                |                                 |                         |                  |            |          |        |                 |               |  |  |      |               |
| U P R                                          | × *                             |                         |                  |            |          |        |                 |               |  |  |      |               |
| FAKULTAS MATEMATIKA<br>& ILMU PENGETAHUAN ALAM |                                 | SR0001                  |                  |            |          |        |                 |               |  |  |      |               |
| Profil                                         |                                 | Student                 | Reka Aprilina    |            | Jurusan  |        | FISIKA          |               |  |  |      |               |
| Registrasi Mata Kuliah                         |                                 | Batch                   | 201920201-FISIKA |            | Semester |        | Tidak diketahui |               |  |  |      |               |
| riogonadi mala nanan                           |                                 | Semester Angka          | 0                |            |          |        |                 |               |  |  |      |               |
|                                                |                                 |                         |                  |            |          |        |                 |               |  |  |      |               |
|                                                |                                 | Mata Kuliah Wa          | jib              |            |          |        |                 |               |  |  |      |               |
|                                                |                                 | Nama                    |                  | Kode       | Тірө     | Seme   | ster Jurusan    | SKS           |  |  |      |               |
|                                                |                                 | Pancasila               |                  | 1HCU011020 | Theory   | Ganjil | FISIKA          | 2             |  |  |      |               |
|                                                |                                 | Agama Islam             |                  | 1HCU031030 | Theory   | Ganjil | FISIKA          | 3             |  |  |      |               |
|                                                |                                 | Agama Kristen Protestar | ı                | 1HCU041030 | Theory   | Ganjil | FISIKA          | 3             |  |  |      |               |
|                                                |                                 | Agama Katholik          |                  | 1HCU051030 | Theory   | Ganjil | FISIKA          | 3             |  |  |      |               |
|                                                |                                 | Agama Hindu             |                  | 1HCU061030 | Theory   | Ganjil | FISIKA          | 3             |  |  |      |               |
|                                                |                                 | Agama Budha             |                  | 1HCU071030 | Theory   | Ganjil | FISIKA          | 3             |  |  |      |               |
|                                                |                                 | Agama Khonghucu         |                  | 1HCU081030 | Theory   | Ganjil | FISIKA          | 3             |  |  |      |               |
|                                                |                                 | Bahasa Indonesia        |                  | 1HCU091030 | Theory   | Ganjil | FISIKA          | 3             |  |  |      |               |
|                                                |                                 | Kalkulus I              |                  | 1HCF011030 | Theory   | Ganjil | FISIKA          | 3             |  |  |      |               |
|                                                |                                 | Fisika Dasar I          |                  | 1HCF021032 | Theory   | Ganjil | FISIKA          | 3             |  |  |      |               |
|                                                |                                 | Kimia Dasar I           |                  | 1HCF031032 | Theory   | Ganjil | FISIKA          | 3             |  |  |      |               |
|                                                |                                 | Biologi Umum            |                  | 1HCF041032 | Theory   | Ganjil | FISIKA          | 3             |  |  |      |               |
|                                                |                                 |                         |                  |            |          |        |                 |               |  |  |      |               |
|                                                |                                 |                         |                  |            |          |        |                 | Total SKS: 35 |  |  |      |               |
|                                                |                                 |                         |                  |            |          |        |                 |               |  |  |      |               |
|                                                |                                 |                         |                  |            |          |        |                 |               |  |  |      |               |
|                                                |                                 | Pesan baru              |                  |            |          |        | lk              | kuti 👗 1 👻    |  |  |      |               |

7. Kemudian untuk menghapus mata Kuliah yang tidak diambil pada semester ini adalah dengan cara klik icon "Tempat sampah" Seperti pada gambar di bawah ini. Begitu seterusnya untuk menghapus mata Kuliah lain. Jika sudah selesai menghapus, Silahkan klik tombol "Simpan"

| Diskusi Mahasiswa Penerima                     | ian                             |                        |                |                                                                                     |          |         |                 |                | 🖤 😎 1 🥣 Reka Aprilina 🛩              |
|------------------------------------------------|---------------------------------|------------------------|----------------|-------------------------------------------------------------------------------------|----------|---------|-----------------|----------------|--------------------------------------|
|                                                | Registrasi Mata Kuliah / SR0001 |                        |                |                                                                                     |          |         |                 |                |                                      |
| STAB PALANO                                    | Simp Abaikan                    |                        |                |                                                                                     |          |         |                 |                | 1/2 < >                              |
|                                                | Setujui Print                   |                        |                |                                                                                     |          |         |                 |                | Konsep Telah Setuju Approved Ditolak |
|                                                | Tombol Simp                     | an                     |                |                                                                                     |          |         |                 |                |                                      |
| U P R                                          |                                 |                        |                |                                                                                     |          |         |                 |                |                                      |
| FAKULTAS MATEMATIKA<br>& ILMU PENGETAHUAN ALAM |                                 | SR0001                 |                |                                                                                     |          |         |                 |                |                                      |
| Profil                                         |                                 | Student                | Reka Aprilina  |                                                                                     | Jurusan  |         | FISIKA          |                |                                      |
| Registrasi Mata Kuliah                         |                                 | Batch                  | 201920201-FISI | <a< td=""><td>Semester</td><td></td><td>Tidak diketahui</td><td></td><td></td></a<> | Semester |         | Tidak diketahui |                |                                      |
|                                                |                                 | Semester Angka         | 0              |                                                                                     |          |         |                 |                |                                      |
|                                                |                                 |                        |                |                                                                                     |          |         |                 |                |                                      |
|                                                |                                 | Mata Kuliah Wa         | ajib           |                                                                                     |          |         |                 |                |                                      |
|                                                |                                 | Nama                   |                | Kode                                                                                | Тірө     | Semeste | r Jurusan       | SKS            |                                      |
|                                                |                                 | Pancasila              |                | 1HCU011020                                                                          | Theory   | Ganjil  | FISIKA          | 2 🗎            |                                      |
|                                                |                                 | Agama Islam            |                | 1HCU031030                                                                          | Theory   | Ganjil  | FISIKA          | 3 🗎            |                                      |
|                                                |                                 | Agama Kristen Protesta | n              | 1HCU041030                                                                          | Theory   | Ganjil  | FISIKA          | 3 🗎            | $\mathbf{X}$                         |
|                                                |                                 | Agama Katholik         |                | 1HCU051030                                                                          | Theory   | Ganjil  | FISIKA          | 3 🔒            | lcon Tempat sampah                   |
|                                                |                                 | Agama Hindu            |                | 1HCU061030                                                                          | Theory   | Ganjil  | FISIKA          | 3 🗎            |                                      |
|                                                |                                 | Agama Budha            |                | 1HCU071030                                                                          | Theory   | Ganjil  | FISIKA          | 3 🔒            |                                      |
|                                                |                                 | Agama Khonghucu        |                | 1HCU081030                                                                          | Theory   | Ganjil  | FISIKA          | 3 🗎            |                                      |
|                                                |                                 | Bahasa Indonesia       |                | 1HCU091030                                                                          | Theory   | Ganjil  | FISIKA          | 3 🔒            |                                      |
|                                                |                                 | Kalkulus I             |                | 1HCF011030                                                                          | Theory   | Ganjil  | FISIKA          | 3 🔒            |                                      |
|                                                |                                 | Fisika Dasar I         |                | 1HCF021032                                                                          | Theory   | Ganjil  | FISIKA          | 3 🗎            |                                      |
|                                                |                                 | Kimia Dasar I          |                | 1HCF031032                                                                          | Theory   | Ganjil  | FISIKA          | 3 🗎            |                                      |
|                                                |                                 | Biologi Umum           |                | 1HCF041032                                                                          | Theory   | Ganjil  | FISIKA          | 3 🗎            |                                      |
|                                                |                                 | Tambahkan item         |                |                                                                                     |          |         |                 |                |                                      |
|                                                |                                 |                        |                |                                                                                     |          |         |                 | Tatal CKO - 00 |                                      |
|                                                |                                 |                        |                |                                                                                     |          |         |                 | TOTAL SKS : 35 | Ŷ                                    |

8. Kemudian Klik tombol Print jika ingin mencetak KRS, lalu klik tombol "Setujui" untuk melakukan Submit KRS. Pastikan list mata Kuliah sudah sesuai sebelum melakukan klik "Setujui". Jika ada perubahan setelah klik "Setujui" maka anda Harus menghubungi pihak Akademik.

| Diskusi Mahasiswa Penerima                                                                | aan                                        |                                                            |                                        |            |                     |        |                           |           |              |        | ¢            | ) 🗣 1 💿 F | Reka Aprilina 👻 |  |
|-------------------------------------------------------------------------------------------|--------------------------------------------|------------------------------------------------------------|----------------------------------------|------------|---------------------|--------|---------------------------|-----------|--------------|--------|--------------|-----------|-----------------|--|
| STORE STORE                                                                               | Registrasi Mata Kuliah / SR0001<br>Sunting | egistrasi Mata Kuliah / SR0001<br>Sunting Tombol Print KRS |                                        |            |                     |        |                           |           |              |        |              | 1/2 <     |                 |  |
| FRUETAS MATEMATIKA<br>THE PENGETAHUAN ALAM<br>Profil<br>General<br>Registrasi Mata Kuliah | Tombol Setujui                             | SR0001<br>Student<br>Batch<br>Semester Angka               | Reka Aprilina<br>201920201-FISIKA<br>0 |            | Jurusan<br>Semester |        | FISIKA<br>Tidak diketahui |           |              | Konsep | Telah Setuju | Approved  | > Ditolak       |  |
|                                                                                           |                                            | Mata Kuliah Wa                                             | jib                                    |            |                     |        |                           |           |              |        |              |           |                 |  |
|                                                                                           |                                            | Nama                                                       |                                        | Kode       | Tipe                | Seme   | ster Jurusar              | n SKS     | \$           |        |              |           |                 |  |
|                                                                                           |                                            | Pancasila                                                  |                                        | 1HCU011020 | Theory              | Ganjil | FISIKA                    |           | 2            |        |              |           |                 |  |
|                                                                                           |                                            | Agama Islam                                                |                                        | 1HCU031030 | Theory              | Ganjil | FISIKA                    |           | 3            |        |              |           |                 |  |
|                                                                                           |                                            | Agama Kristen Protesta                                     | n                                      | 1HCU041030 | Theory              | Ganjil | FISIKA                    |           | 3            |        |              |           |                 |  |
|                                                                                           |                                            | Agama Katholik                                             |                                        | 1HCU051030 | Theory              | Ganjil | FISIKA                    |           | 3            |        |              |           |                 |  |
|                                                                                           |                                            | Agama Hindu                                                |                                        | 1HCU061030 | Theory              | Ganjil | FISIKA                    |           | 3            |        |              |           |                 |  |
|                                                                                           |                                            | Agama Budha                                                |                                        | 1HCU071030 | Theory              | Ganjil | FISIKA                    |           | 3            |        |              |           |                 |  |
|                                                                                           |                                            | Agama Khonghucu                                            |                                        | 1HCU081030 | Theory              | Ganjil | FISIKA                    |           | 3            |        |              |           |                 |  |
|                                                                                           |                                            | Bahasa Indonesia                                           |                                        | 1HCU091030 | Theory              | Ganjil | FISIKA                    |           | 3            |        |              |           |                 |  |
|                                                                                           |                                            | Kalkulus I                                                 |                                        | 1HCF011030 | Theory              | Ganjil | FISIKA                    |           | 3            |        |              |           |                 |  |
|                                                                                           |                                            | Fisika Dasar I                                             |                                        | 1HCF021032 | Theory              | Ganjil | FISIKA                    |           | 3            |        |              |           |                 |  |
|                                                                                           |                                            | Kimia Dasar I                                              |                                        | 1HCF031032 | Theory              | Ganjil | FISIKA                    |           | 3            |        |              |           |                 |  |
|                                                                                           |                                            | Biologi Umum                                               |                                        | 1HCF041032 | Theory              | Ganjil | FISIKA                    |           | 3            |        |              |           |                 |  |
|                                                                                           |                                            |                                                            |                                        |            |                     |        |                           | Total SKS | : 35         |        |              |           |                 |  |
|                                                                                           |                                            | Pesan baru                                                 |                                        |            |                     |        |                           | lkuti     | <b>≜</b> 1 + |        |              |           | ,<br>,          |  |

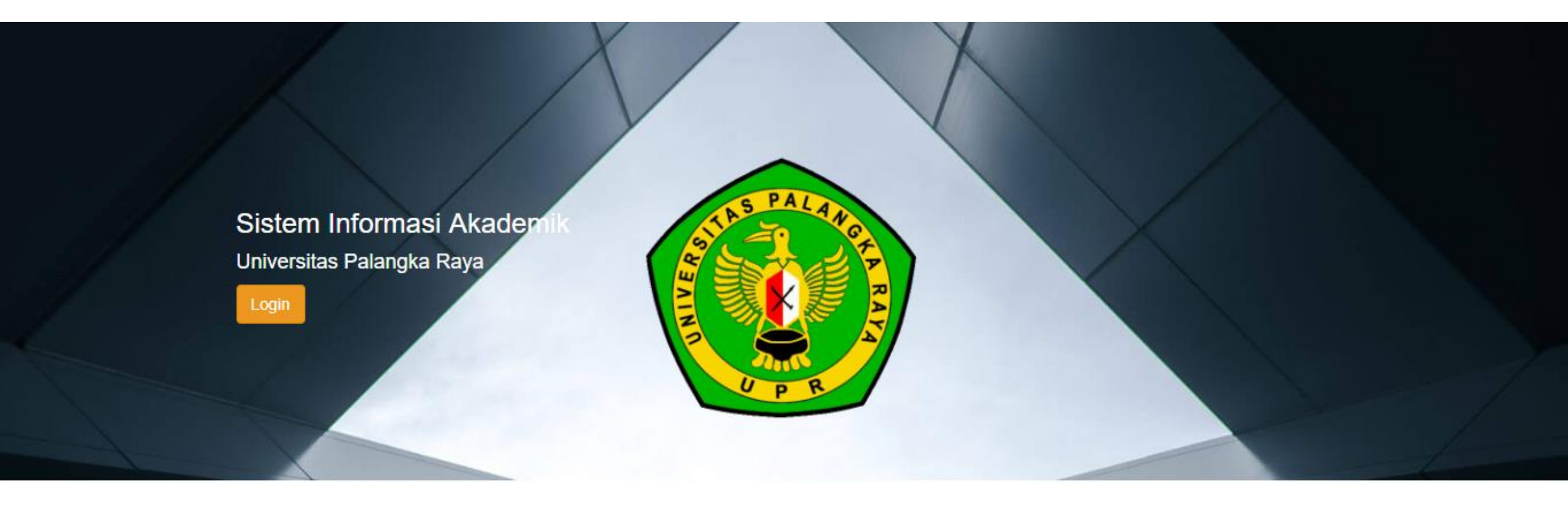

# Panduan Pengisian KRS Semester 2 Angkatan 2019 Universitas Palangka Raya

# Registrasi

- 1. Silahkan mengunjungi alamat situs SIAKAD Universitas Palangka Raya di <u>https://siakad.upr.ac.id</u>
- 2. Kemudian Pilih Fakultas dengan cara klik nama fakultasnya, sesuai dengan fakultas anda

|                     | STILLS PALAWORD RAY |  |
|---------------------|---------------------|--|
| 01-UPR-Pascasarjana |                     |  |
| 02-UPR-FKIP         |                     |  |
| 03-UPR-Ekonomi      |                     |  |
| 04-UPR-Pertanian    |                     |  |
| 05-UPR-Teknik       |                     |  |
| 06-UPR-Hukum        |                     |  |
| 07-UPR-FISIP        |                     |  |
| 08-UPR-Dokter       |                     |  |
| 09-UPR-MIPA         |                     |  |

2. Silahkan isi email/username (sesuai dengan yang didapat dari Universitas) dan password , kemudian klik tombol "Login"

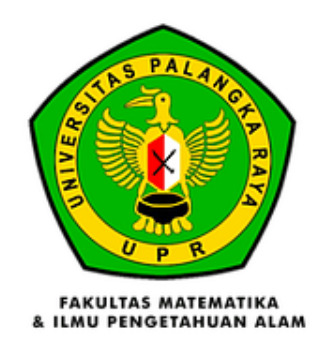

#### Fakultas

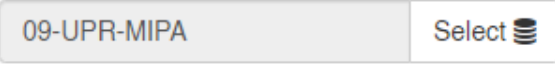

### Username

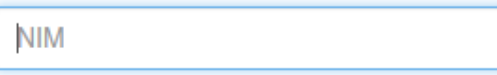

### Password

Password

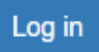

### 3. Kemudian klik menu "Mahasiswa"

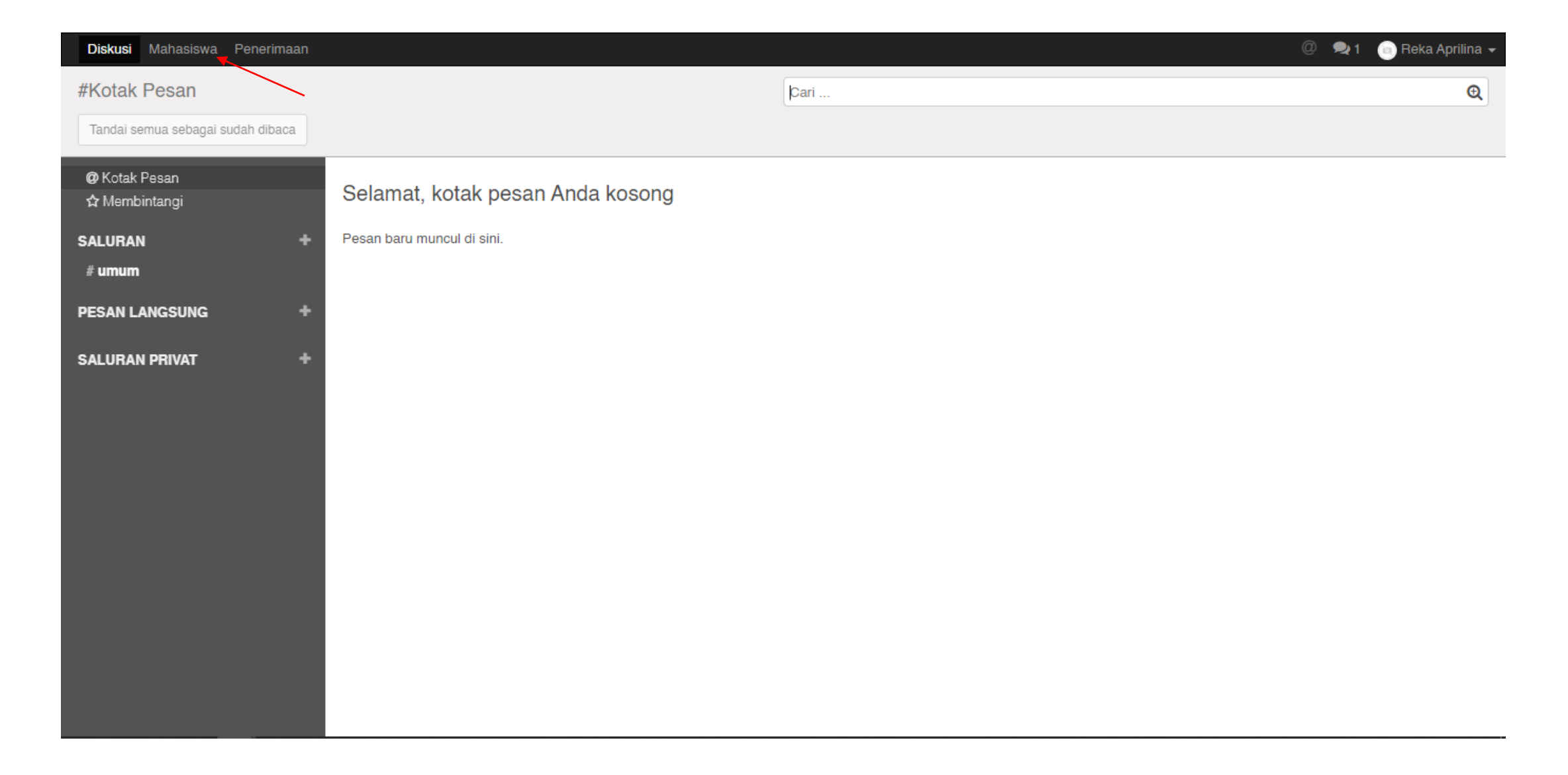

## 4. Kemudian klik menu "Registrasi Mata Kuliah"

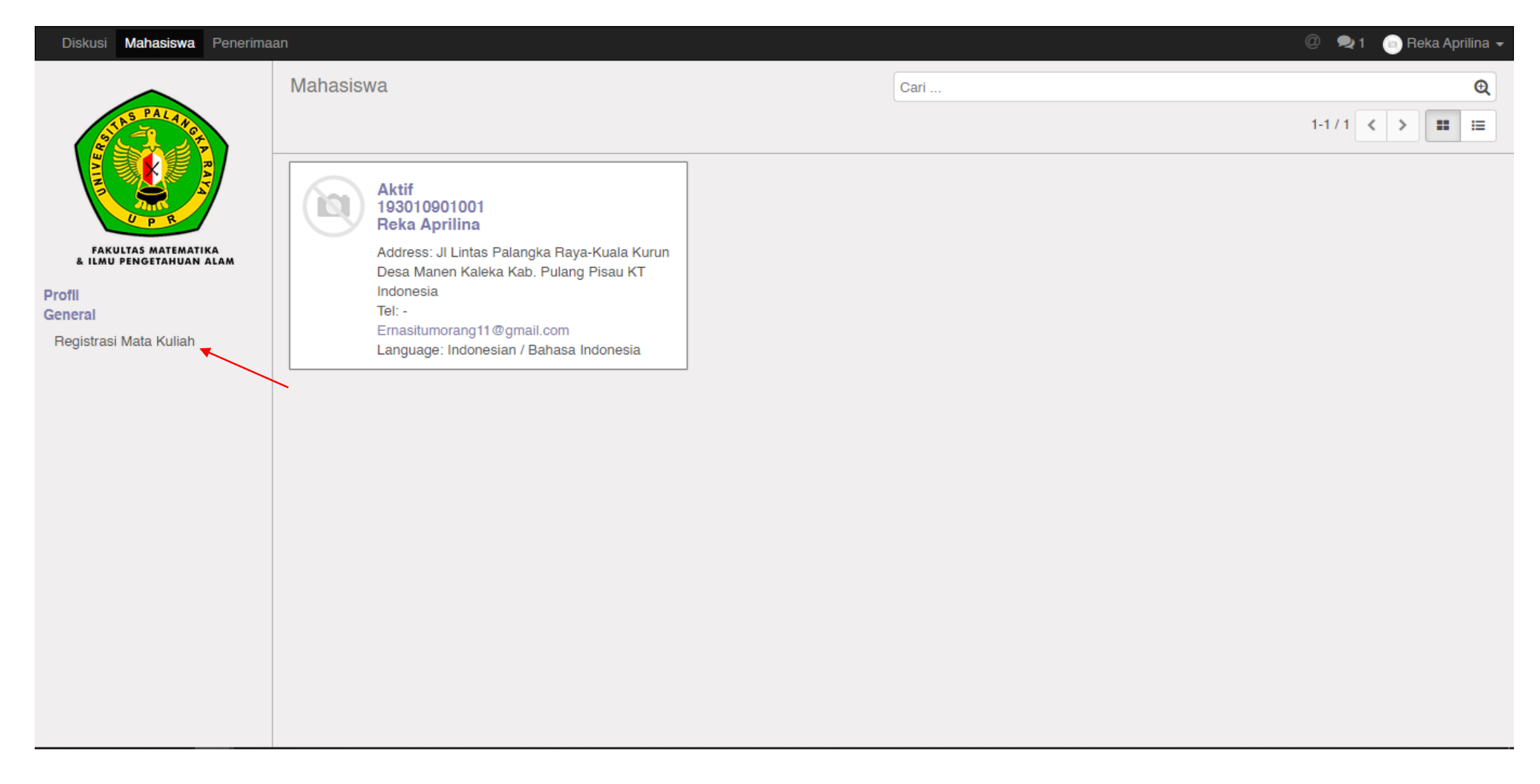

5. Ini adalah list KRS yang masih draft, dan harus dilakukan validasi/submit. List yang paling atas adalah KRS untuk semester 1, kemudian list terakhir adalah KRS semester 2. Silahkan klik KRS semester 2, petunjuk seperti pada gambar di bawah ini

| Diskusi Mahasiswa Penerima                     | aan      |                 |          |                  | @ 👤 1 💿 Reka Aprilina 🗸            |
|------------------------------------------------|----------|-----------------|----------|------------------|------------------------------------|
| STAS PALANCE                                   | Registra | asi Mata Kuliah |          | þari             | <b>€</b><br>1-2/2 <b>&lt; &gt;</b> |
|                                                | Nama     | Student         | Jurusan  | Batch            | State                              |
|                                                | SR0001   | Reka Aprilina   | FISIKA   | 201920201-FISIKA | Konsep                             |
| FAKULTAS MATEMATIKA<br>& ILMU PENGETAHUAN ALAM | SR0465   | Reka Aprilina   | FISIKA   | 2019/2020-FISIKA | Konsep                             |
| Profil<br>General                              |          |                 | <b>`</b> |                  |                                    |
| Registrasi Mata Kuliah                         |          |                 |          |                  |                                    |
|                                                |          |                 |          |                  |                                    |
|                                                |          |                 |          |                  |                                    |
|                                                |          |                 |          |                  |                                    |
|                                                |          |                 |          |                  |                                    |
|                                                |          |                 |          |                  |                                    |
|                                                |          |                 |          |                  |                                    |
|                                                |          |                 |          |                  |                                    |
|                                                |          |                 |          |                  |                                    |
|                                                |          |                 |          |                  |                                    |

## 6. Silahkan klik tombol "Sunting"

| Diskusi Mahasiswa Penerima                     | aan                                                                                                    |                                                   |                                                                              |                 |                       |  |             |                     | 🕅 🍬 1 🛛 💿 Reka Aprilina 👻 |
|------------------------------------------------|----------------------------------------------------------------------------------------------------|---------------------------------------------------|------------------------------------------------------------------------------|-----------------|-----------------------|--|-------------|---------------------|---------------------------|
| SUS PARTY                                      | Registrasi Mata Kuliah / SR0465<br>Sunting                                                                                             |                                                   |                                                                              |                 | Lampiran <del>-</del> |  |             |                     | 2/2 < >                   |
|                                                | Setujui Print                                                                                                    |                                                   |                                                                              |                 |                       |  |             | Konsep Telah Setuju | Approved Ditolak          |
| FAKULTAS MATEMATIKA<br>& ILMU PENGETAHUAN ALAM |                                                                                                    | SR0465                                            |                                                                              |                 |                       |  |             |                     |                           |
| Profil<br>General<br>Registrasi Mata Kuliah    | StudentReka AprilinaJurusanFISIKABatch2019/2020-FISIKASemesterTidak diketahuiSemester Angka0Image: Semester AngkaImage: Semester Angka |                                                   |                                                                              |                 |                       |  |             |                     |                           |
|                                                |                                                                                                    | Mata Kuliah W                                     | Vajib                                                                        |                 |                       |  |             |                     |                           |
|                                                |                                                                                                    |                                                   |                                                                              | THE             |                       |  |             |                     |                           |
|                                                |                                                                                                    |                                                   |                                                                              |                 |                       |  | Total SKS : | 0                   |                           |
|                                                |                                                                                                    | Pesan baru                                        |                                                                              |                 |                       |  | lkuti 📥 1   | -                   |                           |
|                                                |                                                                                                    | Catatan oleh A<br>Student<br>Batch: 2<br>state: D | Administrator - 3 t<br>: Reka Aprilina<br>2019/2020-FISIKA<br>raft<br>EISIKA | bulan yang lalu | 26 Januari 2020       |  |             |                     | ~                         |

7. Kemudian klik "Tambahkan item" untuk menambahkan mata kuliah

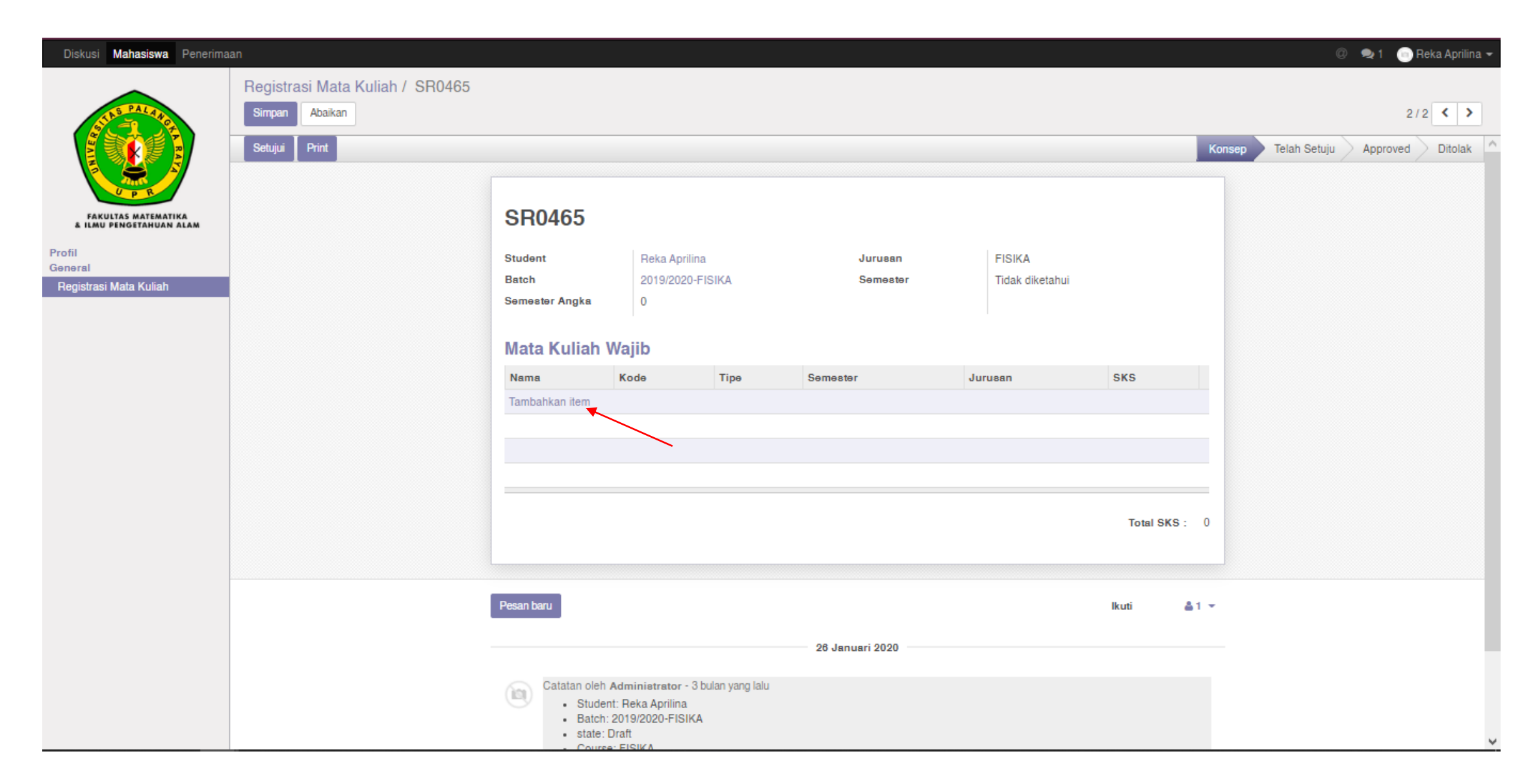

8. Kemudian lakukan ceklis terhadap mata Kuliah yang akan dipilih (seperti pada gambah), jika sudah melakukan ceklis, silahkan klik tombol "Pilih".

| Diskusi <b>Mahasiswa</b> Penerima              | aan                               |                               |                                                      |               |          |         |             | 💿 👳 1 🛛 💿 Reka Aprilina 🛩 |  |  |  |
|------------------------------------------------|-----------------------------------|-------------------------------|------------------------------------------------------|---------------|----------|---------|-------------|---------------------------|--|--|--|
| ALS PALAN                                      | Registrasi Mata<br>Simpan Abaikan | Tambahkan: Mata Kuliah Wajib  | Tambahkan: Mata Kuliah Wajib ×                       |               |          |         |             |                           |  |  |  |
|                                                | Setujui Print                     | Cari Ceklis Mata              | Konsep Telah Setuju Approved Ditolak                 |               |          |         |             |                           |  |  |  |
| U P R                                          |                                   | Nama                          | Kode                                                 | Тірө          | Semester | Jurusan | SKS         |                           |  |  |  |
| FAKULTAS MATEMATIKA<br>& ILMU PENGETAHUAN ALAM |                                   | Kewarganegaraan               | 1HCU022020                                           | Theory        | Genap    | FISIKA  | 2           |                           |  |  |  |
| Profil                                         |                                   | 🗹 Bahasa Inggris              | 1HCU102030                                           | Theory        | Genap    | FISIKA  | 3           |                           |  |  |  |
| General<br>Registrasi Mata Kuliah              |                                   | 🗹 Kalkulus II                 | 1HCF052030                                           | Theory        | Genap    | FISIKA  | 3           |                           |  |  |  |
|                                                |                                   | 🗹 Fisika Dasar II             | 1HCF062032                                           | Theory        | Genap    | FISIKA  | 3           |                           |  |  |  |
|                                                |                                   | 🗹 Kimia Dasar II              | 1HCF072032                                           | Theory        | Genap    | FISIKA  | 3           |                           |  |  |  |
|                                                |                                   | 🗹 Ekologi Lahan Basah         | 1HCF082020                                           | Theory        | Genap    | FISIKA  | 2           |                           |  |  |  |
|                                                |                                   | Pengetahuan Lingkungan        | 1HCF092020                                           | Theory        | Genap    | FISIKA  | 2           |                           |  |  |  |
|                                                |                                   | 🗹 Pengantar Fisika Matematika | 1HCP012020                                           | Theory        | Genap    | FISIKA  | 2           |                           |  |  |  |
|                                                |                                   |                               |                                                      |               |          |         |             |                           |  |  |  |
|                                                |                                   | Pilih Batalkan                |                                                      |               |          |         |             |                           |  |  |  |
|                                                |                                   |                               |                                                      |               |          |         |             |                           |  |  |  |
|                                                |                                   | Tombol Pilit                  | ו                                                    |               |          |         | Total SKS : | 0                         |  |  |  |
|                                                |                                   |                               |                                                      |               |          |         |             |                           |  |  |  |
|                                                |                                   |                               |                                                      |               |          |         |             |                           |  |  |  |
|                                                |                                   | Pesan baru                    |                                                      |               |          |         | lkuti 🔒     | 1 *                       |  |  |  |
|                                                |                                   |                               |                                                      | 26 Januari 20 | )20      |         |             |                           |  |  |  |
|                                                |                                   |                               |                                                      |               |          |         |             |                           |  |  |  |
|                                                |                                   | Catatan olen A Student        | aministrator - 3 bulan yang lalu<br>:: Reka Aprilina |               |          |         |             |                           |  |  |  |
|                                                |                                   | Batch: 2 state: D             | 2019/2020-FISIKA<br>Iraft                            |               |          |         |             |                           |  |  |  |
|                                                |                                   | - Course                      | FISIKA                                               |               |          |         |             | ·                         |  |  |  |

9. Kemudian Klik tombol "Simpan", lalu klik tombol Print jika ingin mencetak KRS, lalu klik tombol "Setujui" untuk melakukan Submit KRS. Pastikan list mata Kuliah sudah sesuai sebelum melakukan klik "Setujui". Jika ada perubahan setelah klik "Setujui" maka anda Harus menghubungi pihak Akademik.

| Diskusi Mahasiswa Penerima                      | an                                                                                    |                                                      |                                        |            |                     |        |                           |             | ¢                   | 🔍 🔍 1 🛛 💿 Reka | a Aprilina 👻 |
|-------------------------------------------------|---------------------------------------------------------------------------------------|------------------------------------------------------|----------------------------------------|------------|---------------------|--------|---------------------------|-------------|---------------------|----------------|--------------|
| FAKUITAS MATEMATIKA<br>A IJANU PENGETANUAN AJAM | Registrasi Mata Kulia Dombol Sin<br>Simpan Abaikan<br>Setujui Print<br>Tombol Setujui | npan<br>ol Print KRS<br>SR0465                       |                                        |            |                     |        |                           |             | Konsep Telah Setuju | 2/2            | Citolak      |
| Profil<br>General<br>Registrasi Mata Kuliah     |                                                                                       | Student<br>Batch<br>Semester Angka<br>Mata Kuliah Wa | Reka Aprilina<br>2019/2020-FISIKA<br>0 |            | Jurusan<br>Semester |        | FISIKA<br>Tidak diketahui |             |                     |                |              |
|                                                 |                                                                                       | Nama                                                 |                                        | Kode       | Tipe                | Semest | ar Jurusan                | SKS         |                     |                |              |
|                                                 |                                                                                       | Pengantar Fisika Matem                               | atika                                  | 1HCP012020 | Theory              | Genap  | FISIKA                    | 2 @         |                     |                |              |
|                                                 |                                                                                       | Pengetahuan Lingkunga                                | In                                     | 1HCF092020 | Theory              | Genap  | FISIKA                    | 2 🛙         |                     |                |              |
|                                                 |                                                                                       | Ekologi Lahan Basah                                  |                                        | 1HCF082020 | Theory              | Genap  | FISIKA                    | 2 🖻         |                     |                |              |
|                                                 |                                                                                       | Kimia Dasar II                                       |                                        | 1HCF072032 | Theory              | Genap  | FISIKA                    | 3 🖻         |                     |                |              |
|                                                 |                                                                                       | Fisika Dasar II                                      |                                        | 1HCF062032 | Theory              | Genap  | FISIKA                    | 3 🗎         |                     |                |              |
|                                                 |                                                                                       | Kalkulus II                                          |                                        | 1HCF052030 | Theory              | Genap  | FISIKA                    | 3 🖻         |                     |                |              |
|                                                 |                                                                                       | Bahasa Inggris                                       |                                        | 1HCU102030 | Theory              | Genap  | FISIKA                    | 3 🖻         |                     |                |              |
|                                                 |                                                                                       | Kewarganegaraan                                      |                                        | 1HCU022020 | Theory              | Genap  | FISIKA                    | 2 🗎         |                     |                |              |
|                                                 |                                                                                       | Tambahkan item                                       |                                        |            |                     |        |                           |             |                     |                |              |
|                                                 |                                                                                       |                                                      |                                        |            |                     |        |                           | Total SKS : | 0                   |                |              |
|                                                 |                                                                                       | Pesan baru                                           |                                        |            |                     |        |                           | kuti 👗 1    | -                   |                | J            |